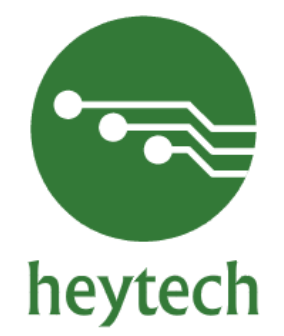

## HT-53 ASANSÖR KUMANDA KARTI (LİFT CONTROL CARD)

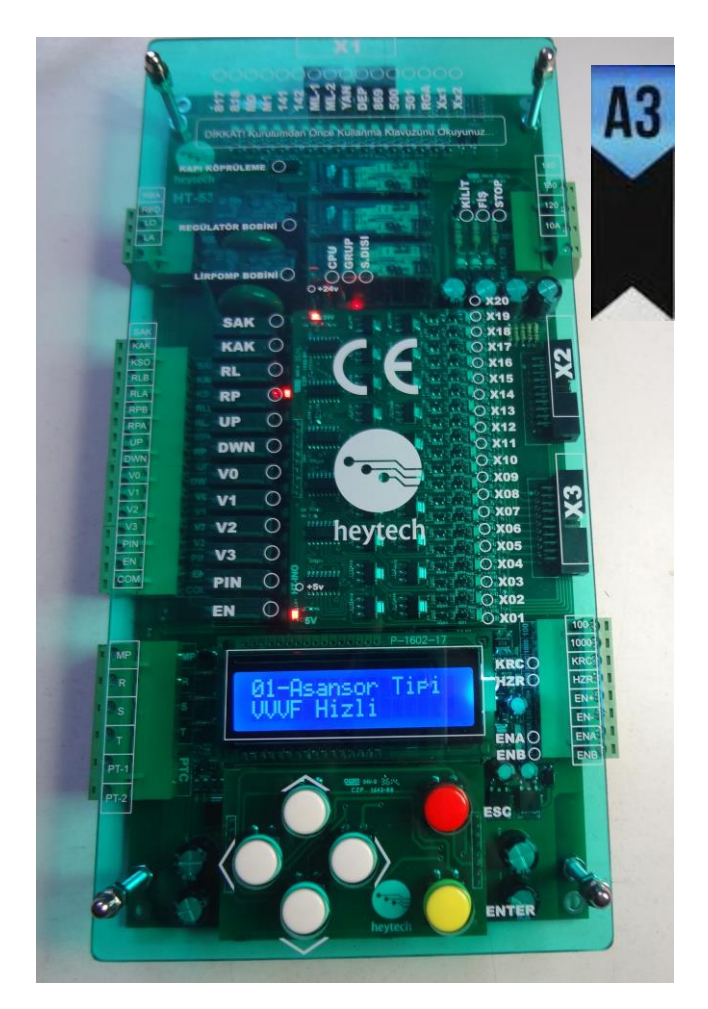

KULLANIM KILAVUZU (USER MANUEL)

EN81-1/2+A3

CE 103.3784

#### SAFETY NOTES

HEYTECH HT-53 Control card, comply with EN81-1/2 +A3 standard, is an integrated and electronic control card that has been designed for drive type hydraulic and roped Lifts. Users can make the programs of control card according to control and Lift system utilised by them by means of the keyboard on the LCD screen.

The system can make level renovation and early door opening with built-in door bridging relays. There are built-in door relays for double automatic doors.

There is built-in phase control circuit.

For the Lift system to be electrically complies with EN81-1/2+A3 standards:

□ the electrical connections of the control card and control panel should be appropriate.

□ Check certainly whether there is earth connection or not. Connect especially control panel, motor body, all safety device, cabin and its suspension to the earth line.

Do not remove the glass housing without cutting the power of the control card.

□ Dust, dirt, oil and rusting arising from the long-time working may prevent the good operation of the safety devices. During periodic maintenances, necessary cleaning should be performed.

□ If your system has A3 compatible speed regulator, do not cancel its electrical and mechanical connection

□ If your motor has mechanical brake switches, connect them.

This document has been prepared to inform the users. HEYTECH cam make changes the content of the document, if required.

#### LIST OF PARAMETERS

**00-**First Installation 01-Lift Type 02-Command Type 03-Number of Floors 04-Number of Basement 05-Door Type 06-Busy Time 07-Lock Waiting Time 08-Waiting Time on the Floor 09-High Speed Time **10-Low Speed Time 11-Door Maximum Time** 12-Park Going Time 13-Parking Floor 14-Fire Park Floor 15-Direction Arrow Flash 16-Password Change 17-Paswword Cancel **18-**Maintenance Done **19-**Maintenance Time 20-Error List **21-**Digital Settings 22-Door Special Setting 23-Rescue (active/passive) 24-Group ID 25-Gong Signal 26-Phase Control 27-Ptc (Thermostat) 28-Car Serial Card 29-Auto Door Opening Time **30-**Single Door Full Automatic 31-RP Delav >>>>> (for roped VVVF and Hydraulic Lifts) 32-Revision Movement Style **33-**Door Pre Opening 34-Star-Triangle >>>>> (for Hydraulic Lifts) 35-Engine Valve Time >>>>> (for Hydraulic Lifts) **36-**Door Open Releveling **37-The Bottom Floor 38-**Early Opening Way 39-Call Transfer 40-G0,G1,G2,G3,G4 Outputs 41-Maximum Car Call 42-Safety Delay 43-Mechanical Brake Monitoring 44-Counter Type 45-Go After Jf 46-Photocel Time 47-KRC (Contactor Control) 48-Encoder Multiplier 49-Auto Door At Floor 50-Position Reset **51-**Regulator Monitoring 52-Floor Decline Correction **53-**Floor Rising Correction 54-Audio Settings 55-Deceleration Coefficient 56-UCM TEST 57-Restore Factory Settings

## HT-53 TECHNICAL SPECIFICATIONS

| Length-Width-Height (mm)                | 285-136-30             |
|-----------------------------------------|------------------------|
| Protection Class                        | IP20                   |
| Operating Temperature                   | ±0 - +60 °C            |
| Network Control Inputs                  | 3 x 380V, 50Hz, N      |
| Control Supply Voltage                  | 24 ± 5 Vdc             |
| Power Consumption                       | Max.400mA 10W, for 24V |
| Safety Current Tension                  | 230Vac                 |
| Control Signal Input                    | 24 ± 5 Vdc             |
| Control Signal Output                   | 24 ± 5 Vdc             |
| Emergency Lowering Voltage in Hydraulic | 24Vdc                  |

- 2-row 16-characters LCD screen and 6-button keyboard
- RS-485 series communication for group working
- RS-485 serial communication with cabin for serial installation connection
- In-built door bridging safety circuit
- In-built phase ordered motor protection circuit
- In-built control inputs and outputs for two automatic doors
- Digital and signal outputs with short circuit protection
- 7-segment adjustable from menu for indicators, Gray and Binary code outputs
- Emergency lowering with ups support in hydraulic lifts
- Recovery function by vvvf driver in roped lifts

## **KEYBOARD FEATURES**

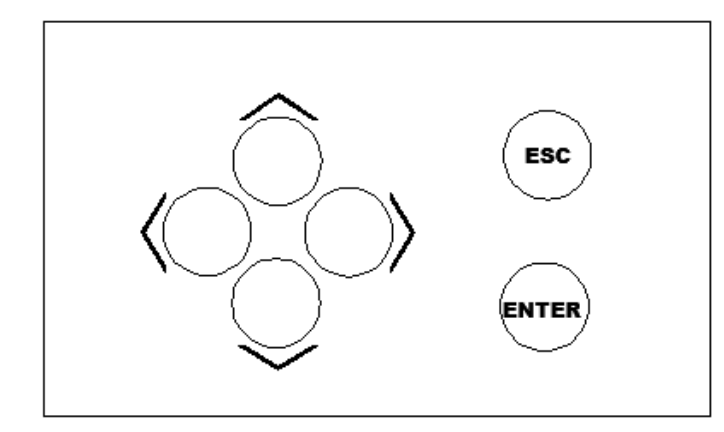

Menu can be adjusted via the keyboard easilyand error records can be seen; record can be given to the desired station and lift can be observed.

- Entering to the menu: Press the Enter button to enter the menu
- Exit the menu: Press the Esc button and then Enter button to exit the menu
- Entering to Manuel movement: Enter to revision movement via the card by pressing Ecs button for 3 seconds
- Well copying: Press on Esc button for 2 seconds while the lift is in revision

## HT-53 Symbols of the Control Card

| R,S,T | Main Phase                                                                                        |
|-------|---------------------------------------------------------------------------------------------------|
| MP    | Neutral                                                                                           |
| 10A   | Safety Circuit Neutral Return/ Neutral Output of the Contactors                                   |
| 120   | Stop Circuit (max 230vac)                                                                         |
| 130   | Door Plug Contact Circuit (max 230vac)                                                            |
| 140   | Door Lock Circuit (max 230vac)                                                                    |
| PTC-1 | Motor Thermistor & Panel Thermostat & Oil Thermostat (Hydraulic) & Break Resistance<br>Thermostat |
| PTC-2 | Motor Thermistor & Panel Thermostat & Oil Thermostat (Hydraulic) & Break Resistance               |
| RBO   | Regulator Coil Joint                                                                              |
| RBA   | Regulator Coil Openness                                                                           |
| LO    | Door Pump Relay Contact Joint                                                                     |
| LA    | Door Pump Relay Contact Openness                                                                  |
| RPA   | Engine Contactor Output is Used In VVVF and Hydraulic (RPA,RPB)                                   |
| RPB   | Engine Contactors input (RPO RPA)                                                                 |
| RLA   | Spare                                                                                             |
| RLB   | Spare                                                                                             |
| SAK   | Main Phase Active Contactor                                                                       |
| KAK   | Rescue Active Contactor                                                                           |
| KSO   | KAK SAK Joint                                                                                     |
| UP    | Up Direction Relay Output                                                                         |
| DWN   | Down Direction Relay Output                                                                       |
| V3    | High Speed Relay Output                                                                           |
| V2    | Intermediate Relay Output                                                                         |
| V1    | Revision Speed Relay Output                                                                       |
| V0    | Low Speed Relay Output                                                                            |
| PIN   | Error Reset (not used)                                                                            |
| EN    | Releveling Relay Output                                                                           |
| СОМ   | V0-V1-V2-V3-En Relay Joint                                                                        |
| 100   | Card Supply Input (+24v dc)                                                                       |
| 1000  | Signal Circuit Graund                                                                             |
| HZR   | Ready Information Coming From the Driver                                                          |
| KRC   | Feedback Input of the Main Contactor. The 100 signal should be connected to this input by         |
|       | series passing the closed contacts of the main contactors.                                        |
| EN+   | Encoder Supply Voltage Output (+5v dc)                                                            |
| EN-   | Encoder Supply Voltage Output (-5v dc)                                                            |
| ENA   | Encoder 'A' channel                                                                               |
| ENB   | Encoder 'B' channel                                                                               |

## HT-53 Symbols of the Serial Card

| S1A        | Communication Input                       |  |  |
|------------|-------------------------------------------|--|--|
| S1B        | Communication Input                       |  |  |
| 1000       | Signal Circuit Ground                     |  |  |
| 100        | Card Supply Input (+24vdc)                |  |  |
| 2          | Cabin Lamp Output                         |  |  |
| 1          | Cabin Phase Input                         |  |  |
| A3         | A Door Opening Signal Output              |  |  |
| A5         | A Door Closing Signal Output              |  |  |
| A15        | A Door Signal Joint Input                 |  |  |
| B3         | B Door Opening Signal Output              |  |  |
| B5         | B Door Closing Signal Output              |  |  |
| B15        | B Door Signal Joint Input                 |  |  |
| 401420     | Cabin Inside Button Inputs                |  |  |
| 2G         | 7 Segment Digital Output                  |  |  |
| 2BC        | 7 Segment Digital Output                  |  |  |
| G          | 7 Segment Digital Output                  |  |  |
| F          | 7 Segment Digital Output                  |  |  |
| E          | 7 Segment Digital Output                  |  |  |
| D          | 7 Segment Digital Output                  |  |  |
| С          | 7 Segment Digital Output                  |  |  |
| В          | 7 Segment Digital Output                  |  |  |
| Α          | 7 Segment Digital Output                  |  |  |
| 32         | Up Arrow Signal Output                    |  |  |
| 31         | Down Arrow Signal Output                  |  |  |
| 02         | Out of Service Signal Output              |  |  |
| 01         | Overload Lamp Output                      |  |  |
| AKU+       | Accumulator Input (+)                     |  |  |
| AKU-       | Accumulator Input (-)                     |  |  |
| 12V+       | 12V Output (+)                            |  |  |
| 12V-       | 12V Output (-)                            |  |  |
| AA+        | Emergency Lighting Lamp Output (+)        |  |  |
| AA-        | Emergency Lighting Lamp Output (-)        |  |  |
| AB         | Alarm Button                              |  |  |
| AB         | Alarm Button                              |  |  |
| 500        | Revision Down Direction Signal Input      |  |  |
| 501        | Revision Up Direction Signal Input        |  |  |
| 803        | Winimum Load Signal Input                 |  |  |
| 804<br>905 | Overload Signal Input                     |  |  |
|            | Vetmen Signal Input                       |  |  |
|            | Valinan Signal Input                      |  |  |
|            | Door Opening Butten Signal Input          |  |  |
|            | Grav & Ripary Code Outpute (cot the meru) |  |  |
| GU         | Gray & Binary Code Outputs (set the menu) |  |  |
| 62         | Gray & Binary Code Outputs (set the menu) |  |  |
| 62         | Gray & Binary Code Outputs (set the menu) |  |  |
| G3<br>C4   | Gray & Dinary Code Outputs (Set the manu) |  |  |
| 64         | Gray & Dinary Coue Outputs (set the menu) |  |  |

## HT-53 Symbols of the Terminal Card

| X1X20 | Outer Button Call Inputs                                                    |  |  |
|-------|-----------------------------------------------------------------------------|--|--|
| 869P  | Revision Key (Hand Terminal)                                                |  |  |
| 869K  | Revision Key (Hand Terminal)                                                |  |  |
| 500   | Revision Down Signal (Hand Terminal)                                        |  |  |
| 501   | Revision Down Signal (Hand Terminal)                                        |  |  |
| 817   | Down limit Mechanical Swich Input                                           |  |  |
| 818   | Up limit Mechanical Swich İnput                                             |  |  |
| MO    | Magnetic Bistable Switch Input                                              |  |  |
| M1    | Magnetic Bistable Switch Input                                              |  |  |
| 141   | Magnetic Switch Input (used by Lift Drive Type)                             |  |  |
| 142   | Magnetic Switch Input (used by Lift Drive Type)                             |  |  |
| ML1   | Door Zone Magnetic Swich input (for VVVF and Hydraulic Systems)             |  |  |
| ML2   | Door Zone Magnetic Swich input (for VVVF and Hydraulic Systems)             |  |  |
| 869   | Revision Key (Well)                                                         |  |  |
| YAN   | Fire Active Signal Input +24v dc                                            |  |  |
| DEP   | Earthquake Active Signal Input +24v dc                                      |  |  |
| RGA   | Regulator Contact Active Signal Input (It should be came a +24v dc from the |  |  |
|       | contact to this input)                                                      |  |  |
| S1A   | Serial Communication Output A Channel                                       |  |  |
| S1B   | Serial Communication Output B Channel                                       |  |  |
| S2A   | Duplex Communication Output A Channel                                       |  |  |
| S2B   | Duplex Communication Output B Channel                                       |  |  |
| XX1   | Mechanical Break Control Input for Synchronous Motor                        |  |  |
| XX2   | Spare                                                                       |  |  |
| Α     | 7 Segment Digital Output                                                    |  |  |
| В     | 7 Segment Digital Output                                                    |  |  |
| C     | 7 Segment Digital Output                                                    |  |  |
| D     | 7 Segment Digital Output                                                    |  |  |
| E     | 7 Segment Digital Output                                                    |  |  |
| F     | 7 Segment Digital Output                                                    |  |  |
| G     | 7 Segment Digital Output                                                    |  |  |
| 2BC   | 7 Segment Digital Output                                                    |  |  |
| 2G    | 7 Segment Digital Output                                                    |  |  |
| GO    | Gray & Binary Code Outputs (set the menu)                                   |  |  |
| G1    | Gray & Binary Code Outputs (set the menu)                                   |  |  |
| G2    | Gray & Binary Code Outputs (set the menu)                                   |  |  |
| G3    | Gray & Binary Code Outputs (set the menu)                                   |  |  |
| 64    | Gray & Binary Code Outputs (set the menu)                                   |  |  |
| 31    | Down Arrow Signal Output                                                    |  |  |
| 32    | Up Arrow Signal Output                                                      |  |  |
| 02    | Out of Service Signal Output                                                |  |  |
| 100   | +24V ac inputs-Outputs                                                      |  |  |
| 1000  | Signal Circuit Ground Inputs-Outputs                                        |  |  |

#### **OPENING SCREEN**

HEYTECH HT-53

SERIAL NO: 01.01.2014

When power is given the system, the "SPLASH SCREEN" will be appeared on the LCD screen. On this screen, the software version of the card and serial number are shown. After waiting for 2 seconds, the screen will select the display called as "MAIN SCREEN".

#### MAIN SCREEN

RECORD WAITING ....

D:10 +24.0 V

On the main screen, the station number where the lift is and the supply tension of control card are shown

#### **REVISION FRON THE CARD**

**REVISION FROM THE CARD** 

D:10 +24.0 V

Take the lift to the position of revision from card by pressing on ECS button for 2 seconds and then move it by up-down buttons.

#### **RECORD FROM BUTTONS**

Manuel Record ==>10

D:15 +24.0 V

When press U-Down button, manual record monitor will appear. Select the station and then press ENTER button.

#### **GROUP WORKING DISPLAY**

D:15 24.0 V

On the screen, the situations of six panels on the group working are as follow:

**A-B-C-D-E-F** : indicates group identification for for control panels.

**A-a :** Indicates control panel with communication whether it is included in group working (If it shows lower case, the lift is not included in group)

- **P A :** Indicates the group identification of the controller panel
- : indicates no existing or non-communicating control panels.
- indicates the communication speed.

#### PASSWORD DISPLAY

Password ? 00000

Serial.code(ABCDEFG)

If there is a previously determined password, enter your password by utilising the UP and DOWN buttons, then press ENTER button for confirm the password. If your password is entered correctly, first parameter will be

displayed on the screen. If the password is entered incorrectly, "WRONG PASSWORD!!ENTRY DONE" warning will appear and the card will return to the main screen. Wrong password entering does not bloc your card. The card continues to its work but the system does not allow to do any changes on the parameters. You can obtain the correct password by sending the serial code to our firm.

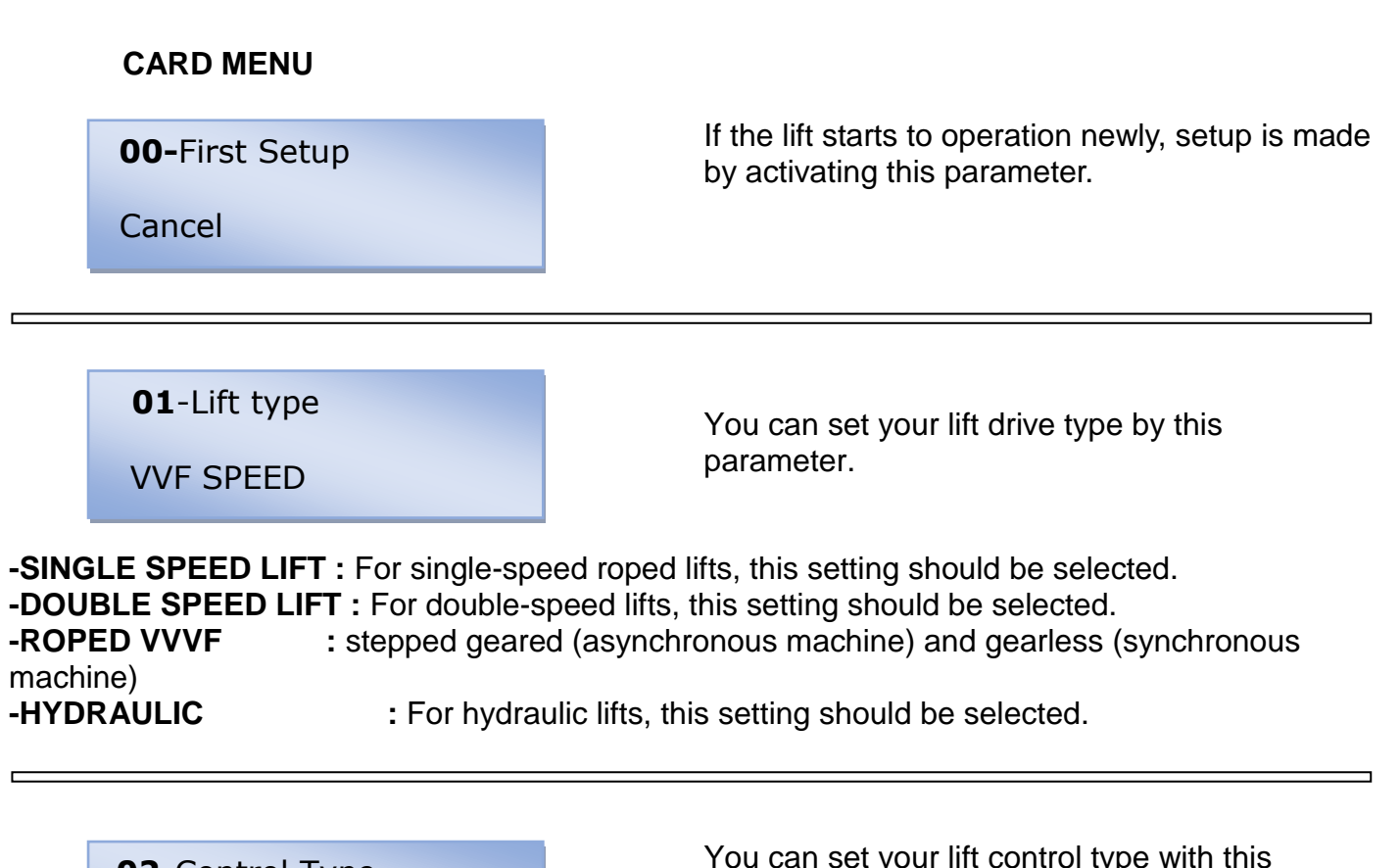

02-Control Type

Simple Control

You can set your lift control type with this parameter.

- SIMPLE CONTROL : Cabin and floor buttons are connected in parallel. It only takes one record.
- UNIVERSAL: Cabin and floor buttons are connected in parallel. Record memory is kept.

• **COLLECTION IN LANDING :** Cabin and floor button are connected separately. Cabin records are collected in both directions. Floor calls are collected while the cabin is moving downward.

• **DOUBLE DIRECTION COLLECTION** : Cabin record and the Up and Down buttons of the floors are connected separately. Cabin records and floor calls are collected in accordance with the movement direction.

• **DUPLEX SPECIAL:** If station number is more than 11 in duplex lifts, the double button is used for collection.

| <b>03</b> -Number of Station<br>S:20 | You can set the number of station of your lift with this parameter up to 20 stations. • <b>2-20</b>                                                                                                    |  |
|--------------------------------------|----------------------------------------------------------------------------------------------------|--|
| <b>04</b> -Number of Basement<br>01  | You can set the number of basement with this<br>parameter. Elevator control type landing in the<br>collection becomes available floor outlet<br>collection under the number entered in the<br>basement floor. Type of sand used in the |  |
| tion of the landing outside.         |                                                                                                    |  |
|                                      |                                                                                                    |  |
| US-Door Type                         | You can set the on-off signal type for automatic                                                                                                    |  |
| Swinging Door                        | doors with this parameter.                                                                                                    |  |

- SWINGING DOOR : used only for non-automatic door lifts.
- D.AUTO LIMITED : used only for lifts which have automatic limited cabin door.
- D. AUTO UNLIMITED : Used for lifts which have automatic unlimited cabin doors.
- FULL AUTO LIMITED : used for lifts which have full automatic limited door.
- FULL AUTO UNLIMUTED : used for lifts which have full automatic unlimited door.

According to EN 81-1/2 standards, the automatic door should remain immobile in revision and recall positions.

06-Busy Time

006 Second

• 5-20 Seconds: this is the delay time of cabin lamp

According to EN 81-1/2 standards, the deactivation of cabin lamp delay in manual doors is prohibited.

In lifts with simple control (without collection), this parameter should be kept same with "WAITING TIME IN THE STATION" and set to at least to 2 seconds.

**07**-Lock Waiting Time

008 Second

After door closed signal has given, the maximum time to be waited for arrival of lock signal (140) is set with this parameter.

• 8-30 Seconds

**08**-Waiting Time at the Floor

During the collection, you can set the waiting time in the station with this parameter before going to the records. • 3-15 Seconds

According to EN81-1 and EN81-2 standards, in manual door lifts, when the cabin reaches the floor, it should wait at least 2 second before starting the operation again.

In lifts with simple control (without collection), this parameter should be kept same with the "CABIN LAMP" time and set to at least 2 seconds.

**09-**High Speed Time

5-120 Seconds

During the movement of the lift from one floor to another, the permitted maximum course time is set by means of this parameter. If this time is exceeded, the system will automatically stop the movement of the cabin and will be blocked.

According to EN 81-1/2 standards, the time of motor operation timeout is set in a way that it is not exceeding the smaller of the following times:

a. 45 seconds

b. The longest course distance + 10 seconds

c. If the longest course distance is less than 10 seconds, the timeout time should be at least 20 seconds.

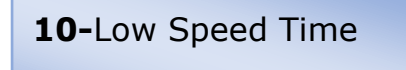

When the lift reach the target floor, the maximum low speed time of the lift until it show the stopper on the floor is set by means of this parameter. If this time is exceeded, the card will automatically stop the movement of the cabin.

5-60 Seconds

**11-**Door Maximum Time

At the end the time that has been set by this parameter, if the lift door does not closed, the control panel will go out of the service. If required this function can be cancelled (t (the time to pass to door open error)

#### • 15-250 Seconds

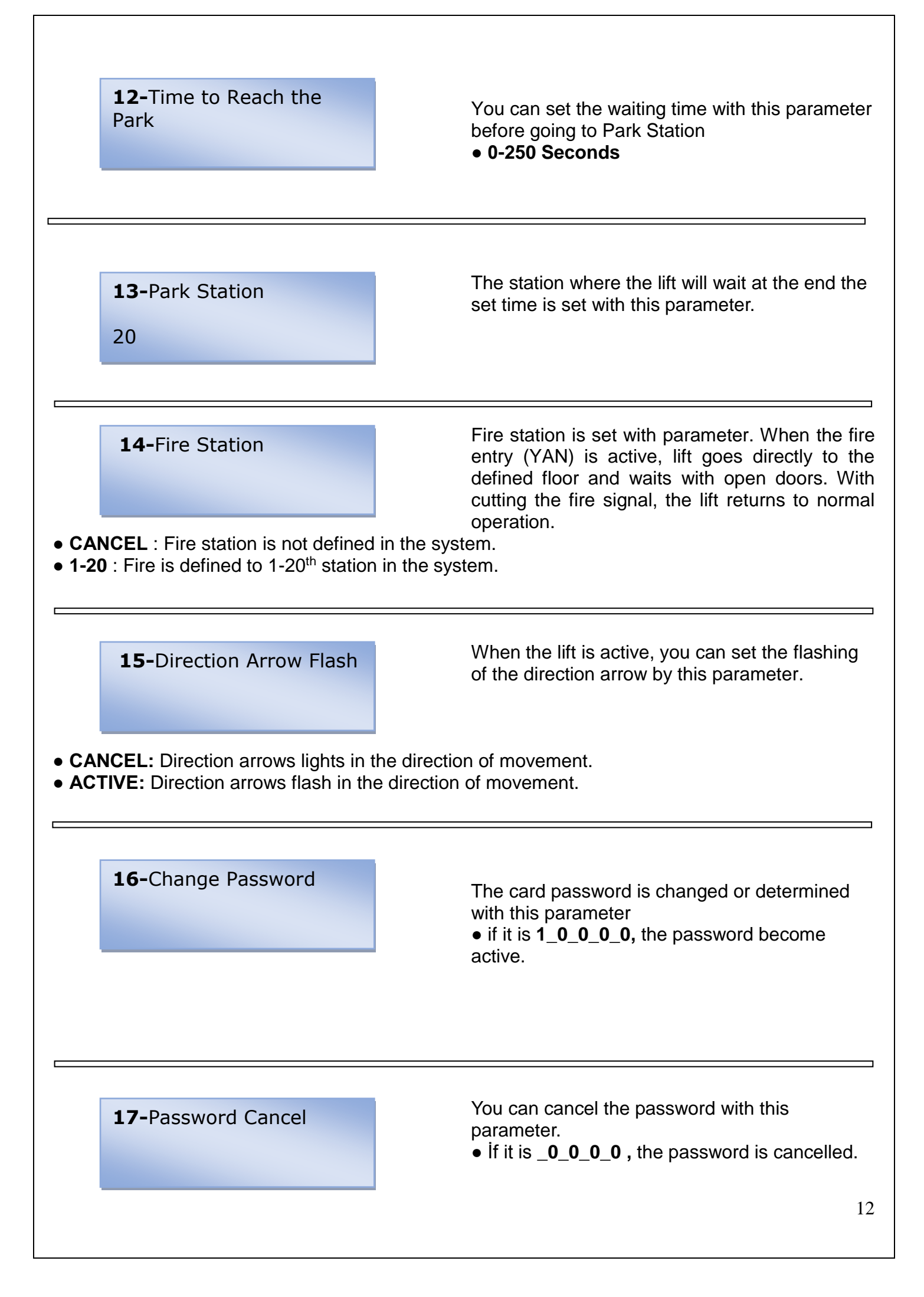

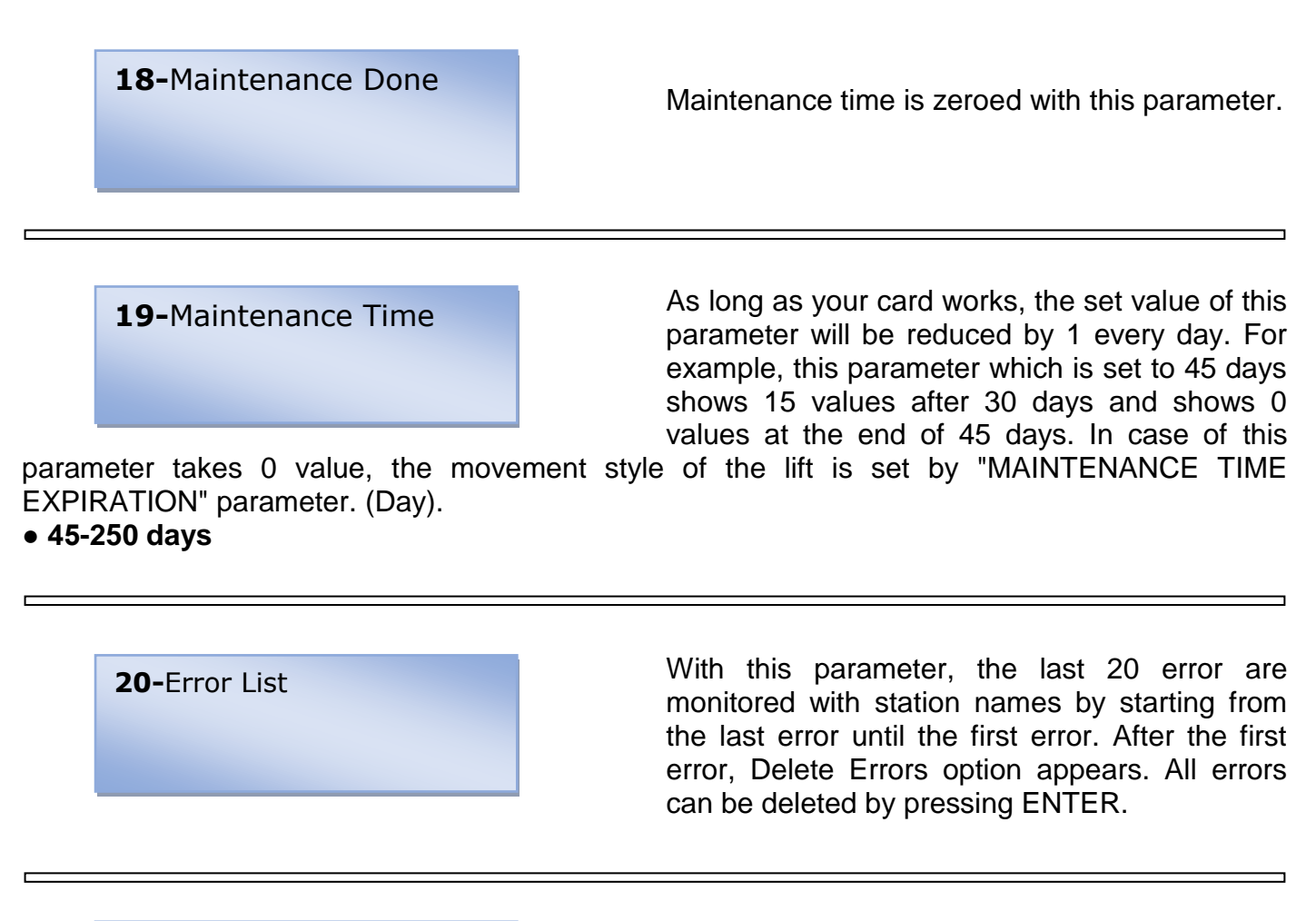

21-Digital Setting

To change the station number, come to the station you want to change by utilising UP-DOWN buttons while the station digit flashes. Then press come to the digital value pressing RIGHT button and enter the value that should

be written. If you want to make a setting for another station also, come on the station you want to change again pressing LEFT button and repeat the same process. At the end of the process, exit the menu by ESC button.

| Indicator type | Outputs that can be selected                              |
|----------------|-----------------------------------------------------------|
| 7-segment      | -4, -3, -2, -1, 0, 1, 2, 3, 4, 5, 6, 7, 8, 9, 10, 11, 12, |
| indicator      | 13, 14, 15, 16, , A, b, C,                                |
|                | d, E, F, H, J, L, n, o, P                                 |

22-Door Special Setting

With this parameter, the floor on which the automatic a and b doors will be opened is set. To change the station number, come to the station you want to change by utilising UP-DOWN button while station digit flashes and

then come upon the door value by pressing RIGHT button. Determine the door the will be opened by utilising again UP-DOWN buttons.

• A-B- AB

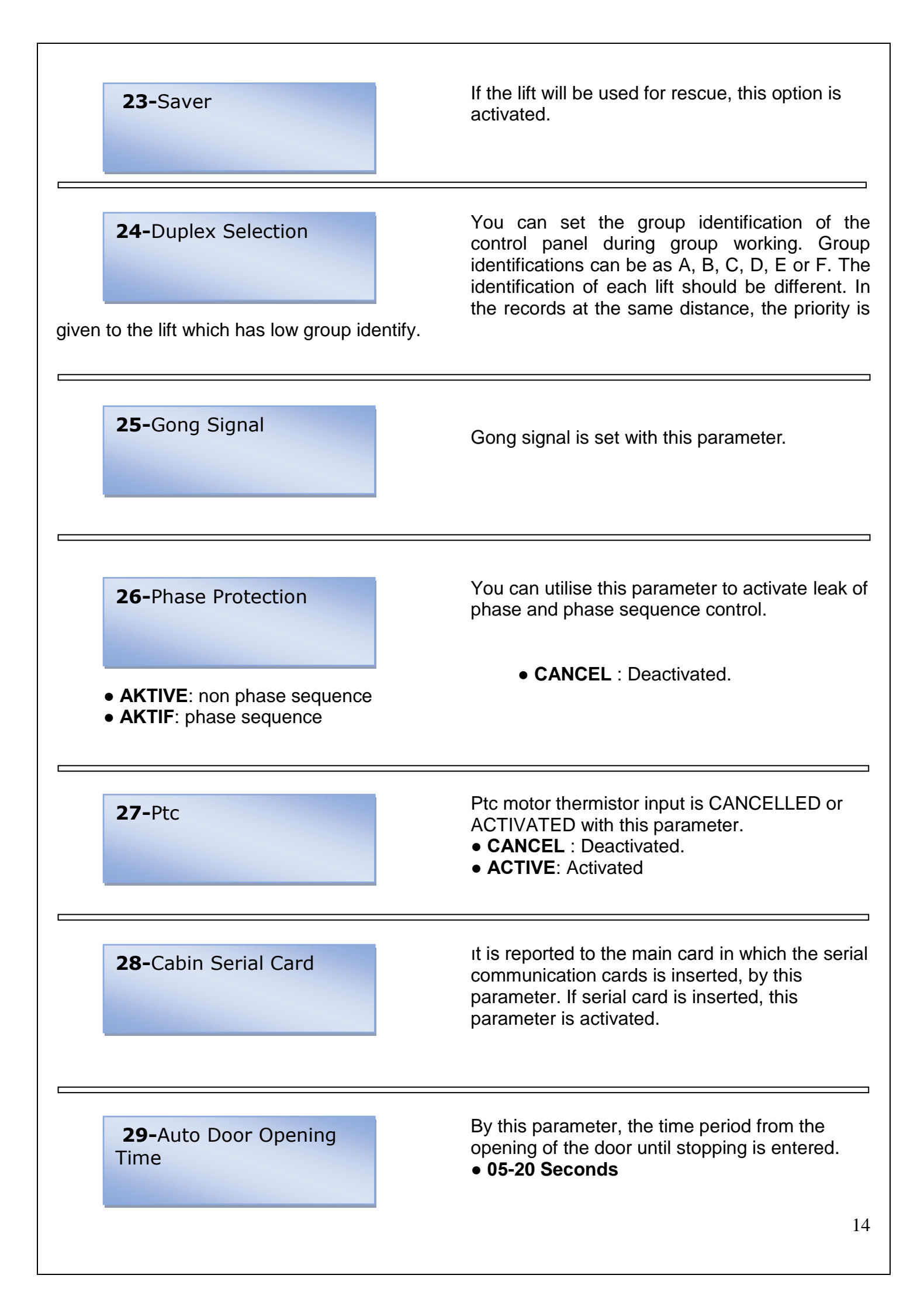

|         | <b>30-</b> Single Door Full Auto | In swinging door lifts, if the lift has a single automatic door, the automatic part is determined by this parameter.                                                                       |
|---------|----------------------------------|----------------------------------------------------------------------------------------------------|
|         | <b>31-</b> RP Delay              | In roped VVVF systems, it can be wanted the delayed fall of the main contactor. In such cases, Rp relay out delay is set from this parameter. It is used as motor delay in hydraulic       |
|         | 00000-25000 Milliseconds         | lifts.                                                                                                    |
|         | <b>32-</b> Rev. Movement Style   | You can set the movement style of lower-upper<br>limit breakers in revision by this parameter.<br>• UNTIL BREAKER : As soon as breakers cut,<br>lift is stopped before reaching the floor. |
| it, the | lift goes until its floor.       | • UNTIL THE FLOOR : Even if the breakers cut                                                                                                    |
|         | 33-Early Door Opening            | To activate the early door opening function, this parameter is used. [for roped VVVF and Hydraulic Lifts].                                                                                 |

- CANCEL : Early door opening is cancelled
- ACTIVE : Early door opening is active.

For early door opening, the cabin movement with opening door is allowed only within the limits of door opening area and under the control of door bridging circuit on HEYTEC HT-53 when lift speed is under 0,15 m/s

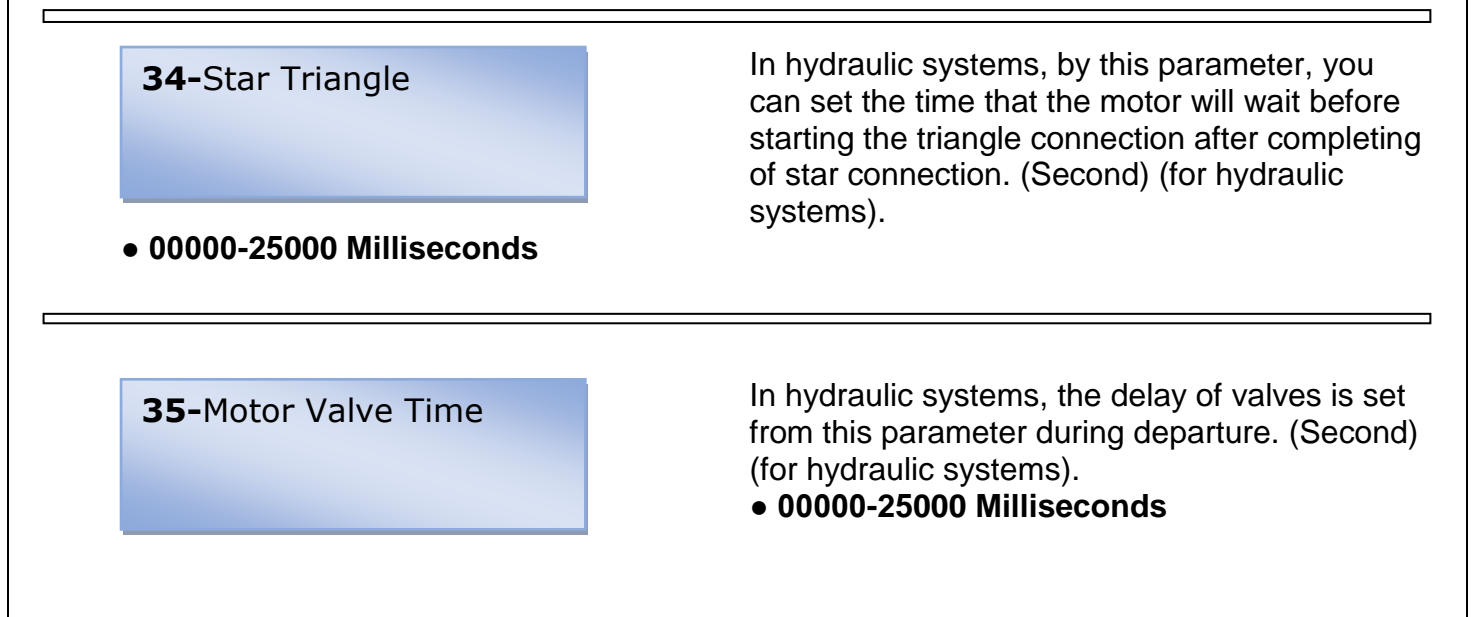

#### **36-**Door Open Levelling

To activate level renewal, this parameter is used. (for roped VVVF and Hydraulic Lifts) (Floor setting from inside of the cabin cannot be made without activate this parameter)

• CANCEL : Level renewal is cancelled.

• ACTIVE: Level renewal is active.

**37-**Lowest Station

This parameter is used only for group work. If there is station difference among the lifts in group, the first station setting for the different lift is made with this parameter. While this setting is made, station number of the lifts in the group

should be set same from menu. For example, in a duplex system with 10 station, if A lift does not give service for the lowest floor and B lift do this: Both lifts are set to 10 station and the first station setting for A lift should be set as 2.

The opening distance of automatic door in **38-**Early Opening Way millimetres from the floor is set with this parameter.( It is used only if the early door opening is active). • 040-150 mm **39-**Call Transfer Call transfer is set with this parameter. 40-Display Output HT-52 control card and HT SERIAL card display output settings are made with this parameter. • 7 SEGMENT OUTPUT : Normal • GRAY CODE OUTPU : Gray code output • BINARY CODE OUTPUT : Binary code output This parameter determine maximum record 41-Max. Internal Record number that can be given by cabin inside. After reaching this number, the record coming from cabin inside will not be given.

• You can enter a value between **01-20** 

stations.

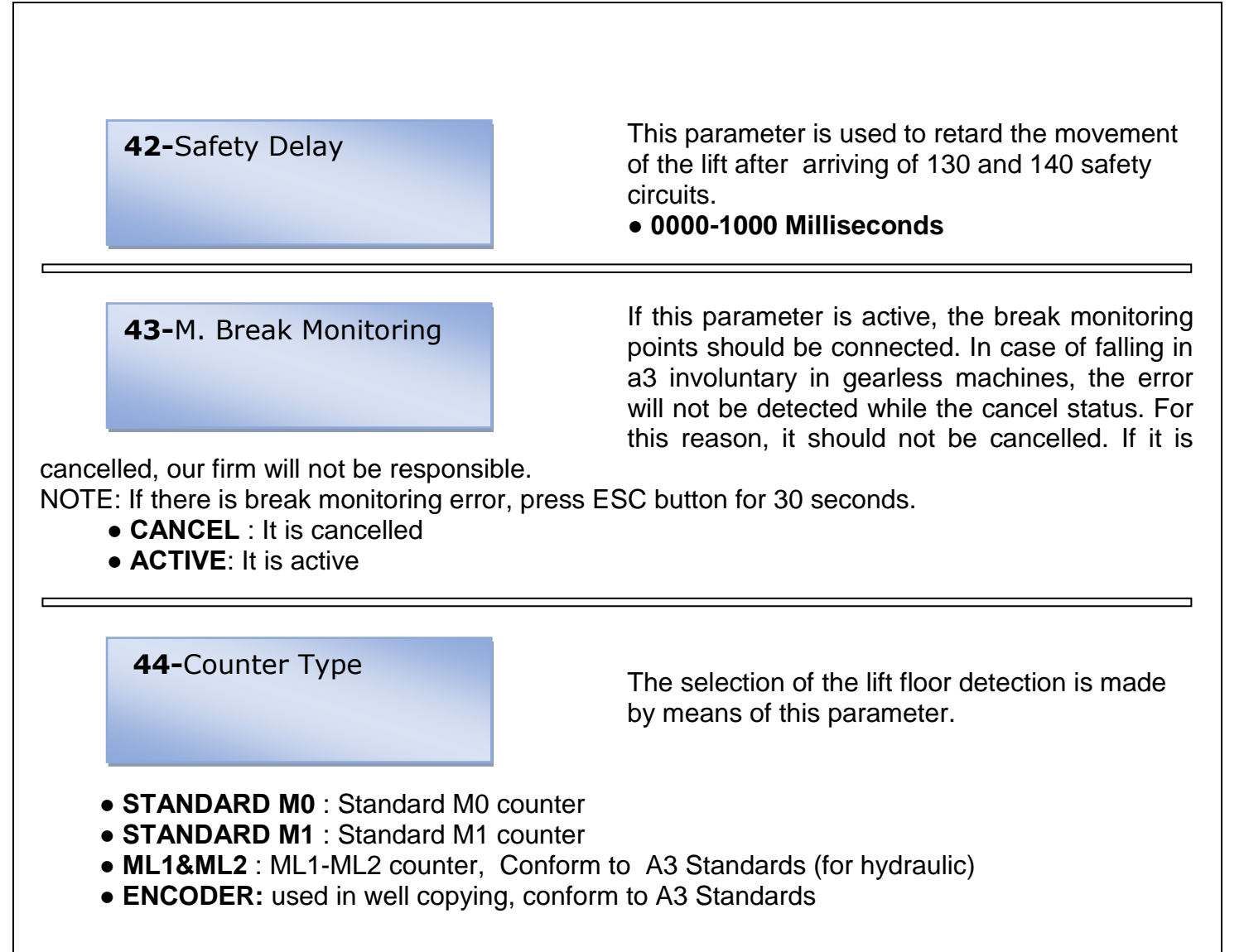

In low speed lifts, if the stopper magnet 45-After Going Jf distance is insufficient, the stopping distance is increased with this parameter. 0000-2000 Milliseconds 46-Photocell Time By this parameter, the door closing time is determined with the signal coming from photocell after automatic door has closed. This parameter activates or deactivates the 47-KRC passing of the contactor card to the contactor feedback error. If it is cancelled, the control card does not detect contactor bonding. CANCEL : KRC is cancelled ACTIVE: KRC is active.

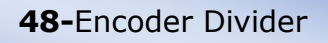

This parameter is entered by making a calculation according to lift speed, encoder pals number and motor cycle. EXAMPLE: The value that is entered 1ms 1500-cycle motor 1024 pals encoder is 26. If the encoder is connected in

regulator, 1 is entered for 1024 pals encoder.

• ENCODER DIVIDER CALCULATION: Motor cycle x encoder pals number / 60 / lift speed EXAMPLE: 1000 = RESULT, EXAMPLE: Motor cycle: 160 X encoder pals: 2048 =327,680 ÷ 60 = 5,461 ÷ lift speed :1000 = 5,461 ( 5 is entered )

**49-**Automatic Door At Floor

By this parameter, you can set the automatic door that should be open or closed during the park.

**50-**Position Reset

The control card will kept the last position in its memory even if the mains power is interrupted. But in some special cases, a position reset may be wanted when the power is provided for the

lift again. In this case, the will go to the lowest floor until seeing 817 interrupter. When it reaches the bottom floor, the floor counter is reset. For example, in the systems that has accumulator recovery units, position reset can be made by activating this parameter.

**51-**Regulatur monitoring

If this parameter is active, the regulator monitoring contacts should be connected. If it has been cancelled, it will not detect any error in case of falling in a3 involuntary status. For this

reason, do not cancel it. If it is cancelled, our firm will not be responsible. While it is active, the lift will not depart before taking of regulator coil pulled information. For this reason, check RGA led if it lights or not during operating.

**52-**Floor Descent Correction

If the lift counter type is encoder, floor descent settings can be made by means of this parameter. If the lift is in upstairs, enter -, and in downstairs enter +mm.

**53-**Floor Ascent Correction

If the lift counter type is encoder, floor ascent settings can be made by means of this parameter. If the lift is in upstairs, enter -, and in downstairs enter +mm.

#### 54-Audio Setting

If the lift has HT-ANNOUNCEMENT card, it can be controlled by this parameter.

- There is no sound card : it is selected if there is no announcement card
- Only announcement: Only floor announcements are read.
- **Only background music:**Floor announcements are not read. Only background music plays.
- Announcement-background music: Both floor announcements are read and background music is played.

**55-**Deceleration Coefficient

Deceleration coefficient is set by this parameter. It can be in factor defaults.

56- UCM Test

UCM test can be made by this parameter automatically.

- Down direction
- Up direction

57-Factory Defaults

Wait by passing ENTER button until OKEY appears on the screen. The system will be returned to factory settings.

### **MAGNETIC SWITCH and MAGNETS INSTALLATION**

HT-53 System can be operated with 4 different position detection methods. These counter methods are:

**Standard M0 counter system**: It is used in double speed lift system whose deceleration distance is smaller than the half of the distance between the floors.

**Standard M1 counter system** : It is used in double speed lift system whose deceleration distance is smaller than the half of the distance between the floors.

**ML1-ML2 counter system**: It is used in VVVF and Hydraulic lifts system in which door bridging will be made.

**Encoder counter system**: It is used in VVVF and Hydraulic lifts system in which door bridging will be made. (141-142 will not be arranged).

Magnetic switches and magnets that will be used by drive type are shown in the following table.

| Drive Type        | Cabin Position<br>Detection                      | Door front<br>opening<br>Levelling    | Magnetic switch                           | Magnet                       |
|-------------------|--------------------------------------------------|---------------------------------------|-------------------------------------------|------------------------------|
| Double<br>speed   | Standard M0<br>counter<br>Standard M1<br>counter | Unusable                              | M1-M0 Bistable<br>142- Bistable           | Round magnet                 |
| VVVF<br>Hydraulic | ML1-ML2 counter<br>Encoder counter               | Can be used<br>depending on<br>option | ML1, ML2 Monostable<br>141,142 Monostable | 30cm and 10cm<br>Band magnet |

### **INSTALLATION FOR M1 and M0** COUNTER SYSTEM

In M1 and M0 counter systems, cabin movement and floor information are detected with 2 types magnetic switches.

- 1. Floor counter and Retarder Magnetic Switch (M1, Bistable)
- 2. Magnetic Switch that provides stopping on the floor (142, Bistable)

Bistable magnetic switches and round magnets are used in this counter system. M0 and M1 switch is used as floor counter and retarder. 142 switch operates as the element that provides stopping on the floor.

- 1. Make the magnet arrangement as described in the connection diagrams user manual.
- 2. Connect switches ends respectively to M1-100(24v) and 142-100(24v) terminals.

Level renewal cannot be made in this counter system.

# **INSTALLATION OF OBLIGATORY INTERRUPTORS** (TO BE USED IN ALL COUNTER)

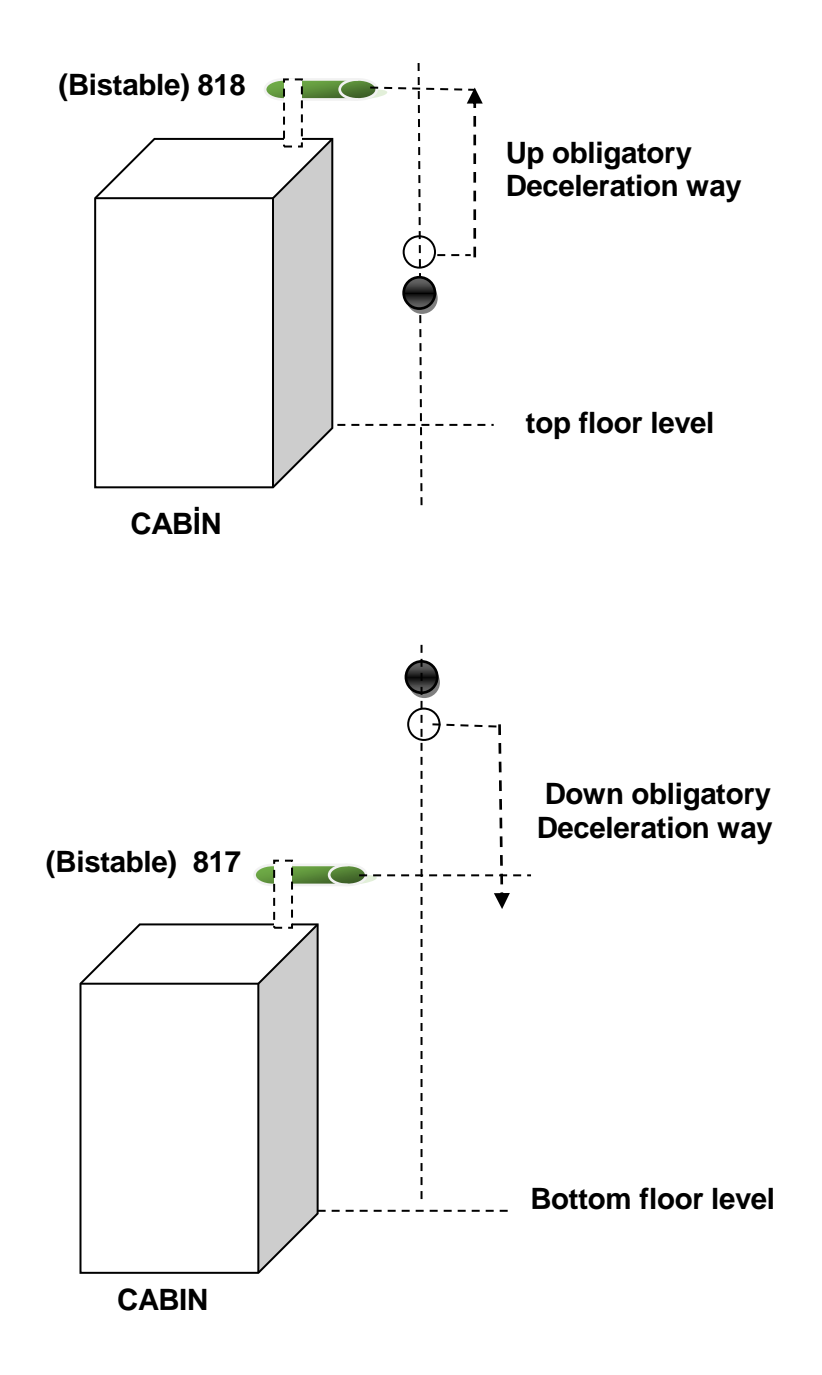

817 lowest floor and 818 top floor are obligatory retarder bistable switches. Whatever the counter system, these switches should be used in all lifts.

The gap between magnetic switch and rail should be maximum 3cm.

### INSTALLATION FOR ML1-ML2 COUNTER SYSTEM

In ML1-ML2 counter systems, cabin movement and floor information are detected with 2 type magnetic switches.

- 1. Door Opening Area Magnetic Switch (ML1, ML2)
- 2. Course Magnetic Switches (141,142)
- 3.Level renewal can be used.
- 4. Apply the arrangement in the example for each floor.

#### 1) Arrangements of the floor level magnets:

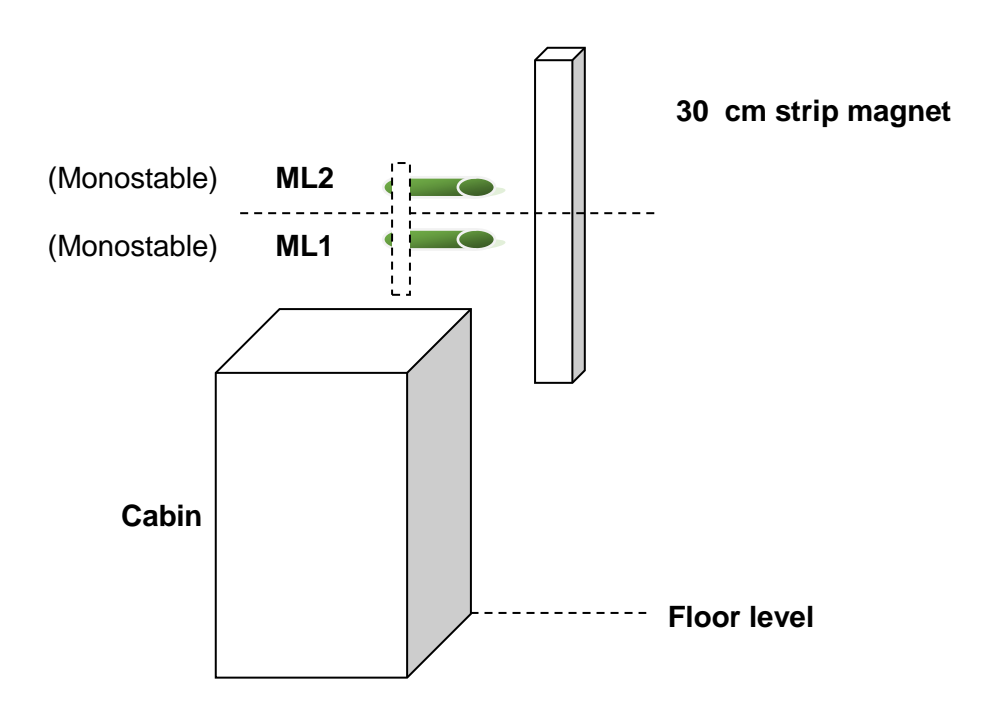

#### 2) Arrangements of the floor level magnets: (monostable)

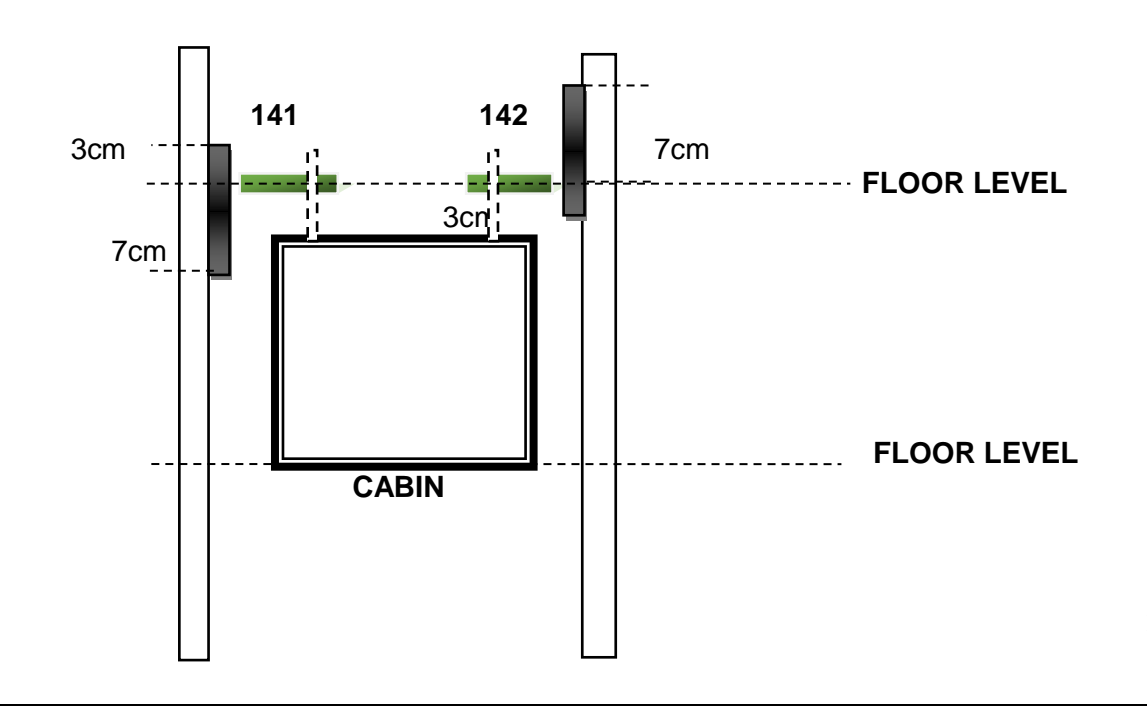

#### 2a) Arrangement of the deceleration way magnets (141-142 monostable)

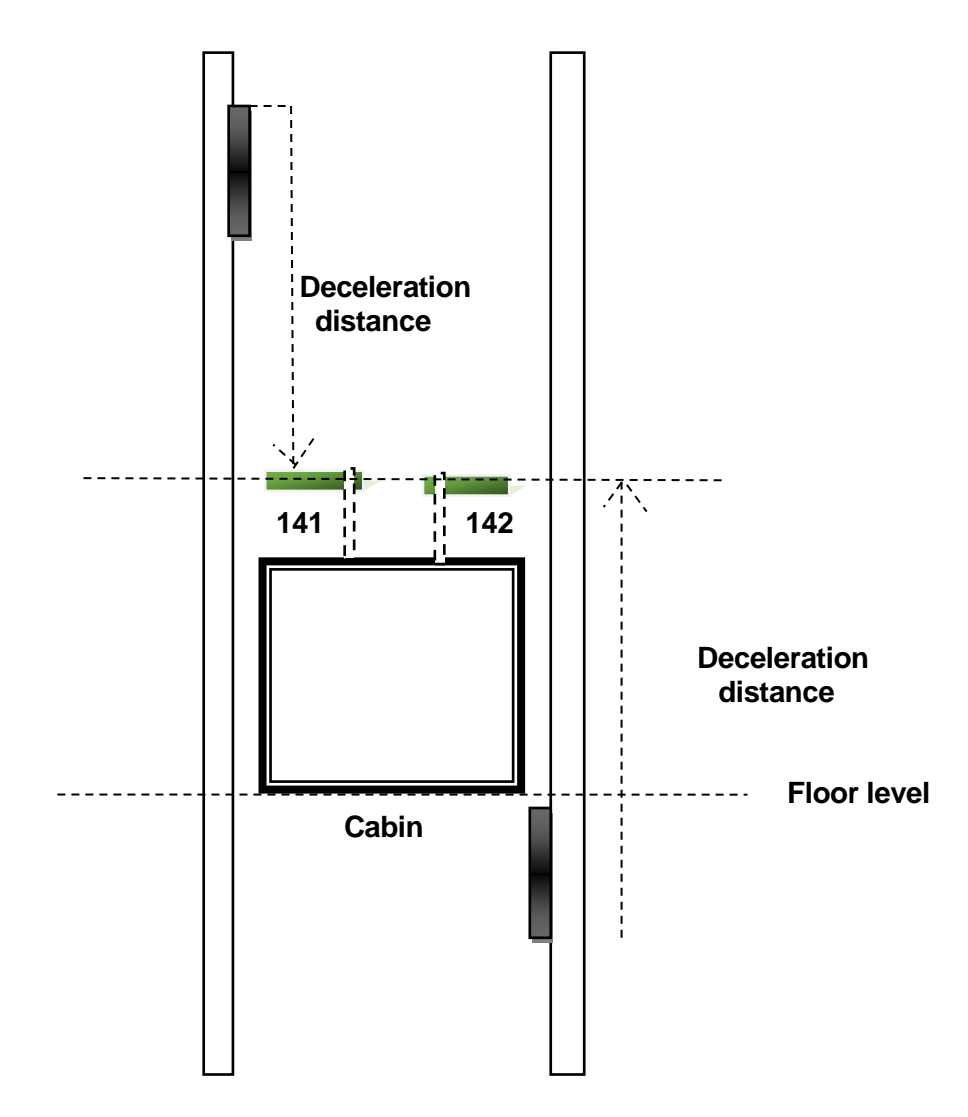

### INSTALLATION FOR ENCODER COUNTER SYSTEM

In encoder counter systems, cabin movement and floor information are detected with 2 type magnetic switches.

- 1. Door Opening Area Magnetic Switches Encoder or (ML1, ML2)
- 2. Course distance and stoppings are determined with encoder.

#### DOOR OPENING AREA MAGNETIC SWITCHES (ML1, ML2)

- 1. ML1 (Monostable)
- 2. ML2 (Monostable), id est. 2 in total (NO-normally open).

The function of this switch is to give the information that the cabin is within the limits of door opening, to the control panel.

#### Installation of the magnetic switch

- 1. Place ML1 and ML2 magnetic switch on the carcase so that it see one side of the rail.
- 2. Connect the switches ends respectively to ML1-100 and ML2-100 terminals.

Long magnets strips that will be used for these magnetic switches are 30cm. Number of magnets strips are given by number of station.

Number of magnets strips of 30cm = Station number

#### Installation oflong magnets strips

Bring the cabin to the bottom floor.

Cabin threshold should be at level of the bottom station.

In this case, place the strips against the magnetic switches in 1-2 cm distance so that the midpoints of the magnetic strips face with the midpoint of the magnet strip.

Fix it with adhesive of magnet or screw (only applying of 30cm magnets is sufficient)

Apply this procedure for other stations.

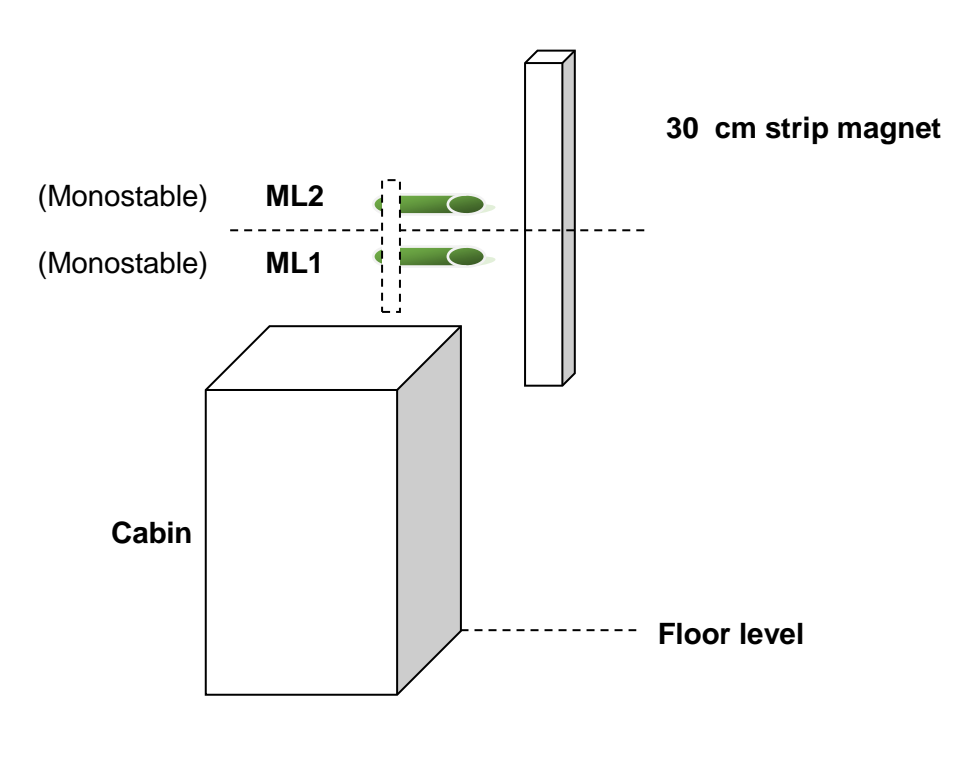

#### Encoder Connection 1 :

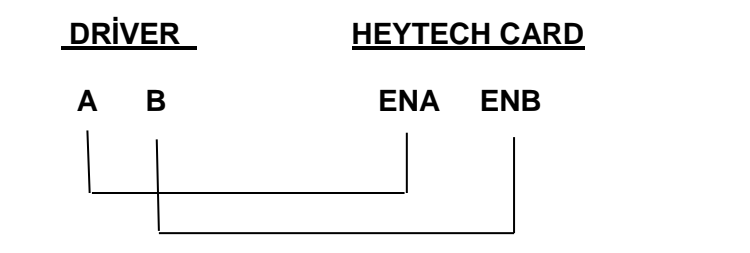

IF ENCODER INFORMATION IS GIVEN FROM THE DRIVER

#### Encoder connection 2 :

ENCODER

#### HEYTECH CARD

VCC VDD A B ENA ENB EN+ EN-

## IF ENCODER INFORMATION IS GIVEN FROM THE DRIVER

## ENCODER FAST\_SYSTEM SETUP

| 03-Station | number |
|------------|--------|
| 003        |        |

Enter the lift station number

| 44-Counter type |                                           |  |
|-----------------|-------------------------------------------|--|
| Encoder counter | Enter the counter type as encoder counter |  |

| 48-Encoder Dividing | Enter the encoder dividing number according to the following calculation:    |  |
|---------------------|------------------------------------------------------------------------------|--|
| 026                 | Motor cycle X Encoder pals number / 60 / Lift speed                          |  |
|                     | NOTE: the speed is entered as 1000 times.                                    |  |
|                     | <b>Ex:</b> motor cycle 920 X encoder pals 1024 = 942080 / 60 /lift speed 600 |  |
|                     | Result: 26,168 26 encoder dividing is entered as 26.                         |  |
|                     |                                                                              |  |

| 00-First Setup Active | Activate the first installation parameter.                  |
|-----------------------|-------------------------------------------------------------|
|                       | Warning: Cancel the first setup when well reading and floor |
|                       | Exit the menu pressing ESC button                           |

| Make Well reading | This message recalls that you should to make well reading            |
|-------------------|----------------------------------------------------------------------|
| D:01 0.00 65842   | For making well reading, take the lift from the well to the revision |
|                   | position.                                                            |

| Revision from well | Before starting the well reading, observe the changing of the underlined  |  |
|--------------------|---------------------------------------------------------------------------|--|
| D:01 0.00 65000    | digits on the left by moving up and down. These digits are information of |  |
|                    | speed and encoder. If there is no changing on the digits, check your      |  |
|                    | encoder or its connection.                                                |  |

|                    | ▼                                                                          |
|--------------------|----------------------------------------------------------------------------|
| Revision from well | Ensure that 817,818 switches are active (leds lights).                     |
| D:01 0.00 65842    | Warning: When making well reading, do not make bridging for 817<br>and 818 |

## $\mathbf{1}$

| Revision from well | Press ESC for 3 seconds on the control card. The lift will move downward. |
|--------------------|---------------------------------------------------------------------------|
| D:01 0.00 65842    | NOW ENJOY HEYTECH WELL READING SYSTEM READING BY                          |
|                    | SITTING BACK!                                                             |

| Encoder reset<br>D:01 0.00 65842                                                                                                    | This message will appear on the LCD screen. The lift will go at high speed<br>until it sees 817 interrupter. After seeing 817 interrupter, it will at low<br>speed up to ML magnets and stop at floor level.                                                                 |  |  |
|----------------------------------------------------------------------------------------------------|----------------------------------------------------------------------------------------------------|--|--|
|                                                                                                    |                                                                                                    |  |  |
| <b>Up learning</b><br>D:01 <u>0.015</u> 6542                                                                                                    | In 1. Up learning, the lift goes at low speed on the top floor by slowing on<br>the lower floor of the top floor. The low speed is the underlined digit on the<br>left. It should not exceed 0.15. If it exceeds this value, reduce the low<br>speed from the speed control. |  |  |
|                                                                                                    |                                                                                                    |  |  |
| <b>Down learning</b> D:01 0.15 65842                                                                                                    | In 1.Down learning, the lift goes at high speed until 817 stopped and it stops when see ML1 and ML2 magnet.                                                                                                    |  |  |
|                                                                                                    |                                                                                                    |  |  |
| <b>Up learning</b><br>D:01 0.15 65842                                                                                                    | The lift will start learning in upward. When Up learning, it will slow down and speed up at each floor and then it will save all well information into the memory.                                                                                                    |  |  |
|                                                                                                    |                                                                                                    |  |  |
| <b>Down learning</b><br>D:01 0.15 65842                                                                                                    | The lift will go to the bottom floor and stop. Well revision will appear on the screen. The well copying operation has been completed. You can make your other settings.                                                                                                    |  |  |
|                                                                                                    |                                                                                                    |  |  |
| 52-Floor descent<br>correction<br>[20] 000                                                                                                    | This menu is used to make down direction settings. If the lift is up direction, (-) digit is entered, if it is down direction, (+) digit is entered. Levelling is made. Each number is 1 mm. Correction can be made at maximum 125 mm.                                       |  |  |
|                                                                                                    |                                                                                                    |  |  |
| 52-Floor ascent<br>correction<br>[01] 000This menu is used to make down direction settings. If the lift is<br>direction, (-) digit is entered, if it is down direction, (+) digit is e<br>Levelling is made. Each number is 1 mm.<br>Correction can be made at maximum 125 mm. |                                                                                                    |  |  |

# Note: WHEN WELL COPYING IS COMLETED, CANCEL THE FIRST SETUP OPTION FROM THE MENU.

### To make the floor correction from within the cabin;

- ACTIVATE THE LEVEL RENEWAL FROM 36. PARAMETER
- ACTIVATE 00.PARAMETER
- HOLD DOWN THE FLOOR BUTTON WHERE YOU ARE IN THE CABIN
- PRESS DOOR OPENING BUTTON FOR 5 TIMES. THE CABIN LIGHT WILL TURN OFF. WHEN THE CABIN LIGHT TURN OFF, PREES THE DOOR OPENING BUTTON AND HOLD DOWN IT.
- RELEASE THE FLOOR BUTTON. ONLY HOLD DOWN THE DOOR OPENING BUTTON.
- MAKE DOWN CORRECTION WITH LOWER FLOOR BUTTON AND MAKE UPWARD LEVELLING WITH HIGHER FLOOR BUTTON. WHEN REACHE FLOOR LEVEL, RELEASE THE BUTTON. YOUR FLOOR INFORMATION HAS BEEN TAKEN INTO MEMORY.

### **ERRORS AND SOLUTIONS:**

<u>UCM ERROR</u>: There may be an error in your magnet arrangement. There may be an error in your A3 connections.

<u>SOLUTION:</u> Press ESC button for 30 seconds and save your lift from USC error. Then, check the connections, magnets and tubes.

#### MAKE WELL READING:

SOLUTION: If you see this message again after well reading, check station number. Check ML magnets and 817 818.

#### TAKE TO THE APPROPRIATE POSITION:

SOLUTION: Check if 817 or 818 is deactivated.

#### **NO ENCODER PALS :**

SOLUTION: Check Encoder connections.

#### **REVERSE DIRECTION MOVEMENT:**

SOLUTION: Change ML1 and ML2 positions.

#### **ML SHORT CIRCUIT:**

SOLUTION: Check ML1 and ML2 connections.

FOUR YOUR TROUBLES, YOU CAN GET LIVE SUPPORT FROM OUR 7/24 INTERNET SITE...

|                                                                                                    | UDEM                                                                                                    |                                                                                                 |  |
|----------------------------------------------------------------------------------------------------|----------------------------------------------------------------------------------------------------|-------------------------------------------------------------------------------------------------|--|
| CERTIFIC                                                                                                    | ATE OF                                                                                                    | COMPLIANCE                                                                                      |  |
| Name of the Manufacturer<br>Oreticinin Adı                                                                                                    | : Argeten Elektronik ve                                                                                                    | Seslendirme San. Tic İbrahim Ayhan                                                              |  |
| Address of the Manufacture<br>Oreticinin Adres                                                                                                    | r : A.Yesevi Mah Biberlik<br>Sultanbeyli İSTANBUL /                                                                                                    | Cad. Kristal Sok. No:19/5 Burak Apt.<br>TÜRKİYE                                                 |  |
| Description of the Product<br>Oron Tanimi                                                                                                    | : PCB Lift Control Card for Electric and Hydraulic Lift<br>Elektrikii ve Hidrolik Asansör Kumanda Karti (PCB)                                                                                                    |                                                                                                 |  |
| Description of the Product<br>Type<br>Orūn Tip Tanimi                                                                                                    | : HEYTECH HT-53                                                                                                    |                                                                                                 |  |
| Applicable EU Directive(s)<br>Uygulanabilir AT Direktifijieri                                                                                                    | : 95/16/EC Litt Directive                                                                                                    | Annex I                                                                                         |  |
| Applicable Standard(s)<br>Uygulanabilir Standart(lar)                                                                                                    | : EN 81-1/2 + A3                                                                                                    |                                                                                                 |  |
| Inspection Place<br>Inceleme Yeri                                                                                                    | : Allinşehir Mah, Kumru Cad, Ceylan Sok,No:66/A Ümraniye<br>İSTANBUL /TÜRKİYE                                                                                                    |                                                                                                 |  |
| This certificate does not regards<br>Su sertifika 2004/108/AT Elektron                                                                                                    | 2004/108/EC Electromagne<br>nanyetik Uyumluluk Direktifi I                                                                                                    | tic Compatibility Directive.<br>le ligili deĝildir.                                             |  |
| The lift PCB control card is not su<br>Tanimianan Asansār PCB Kontrol                                                                                                    | bjected to the laboratory te<br>Karti: EN 81-1/2+ A3 Ek F 6'                                                                                                    | sts according to annex F-6 of EN 81-1/2 +A3.<br>ya göre laboratuar testierine tabi değildir     |  |
| The IIIt PCB control card complia<br>account any additional remarks<br>Asansar PCB Kontrol Karti, yakars<br>fonksiyanel kriterler açısından u                                                                                                    | is to the functional requirem<br>mentioned above.<br>da belittlien açıklamalar dikk<br>rgundur.                                                                                                    | ents referred to in this Certificate taking into<br>ate almarak, bu belge de adı geçen şartlara |  |
| Certificate Number                                                                                                    | : M.2014.103.3784                                                                                                    | UDEM International Certification                                                                |  |
| Initial Assessment Date                                                                                                    | : 17.11.2014                                                                                                    | Audifing Training Centre Industry                                                               |  |
| Registration Date                                                                                                    | : 27.11.2014                                                                                                    | and Trade Co. Ltd.                                                                              |  |
| Reissue Date/No<br>Expiry Date                                                                                                    | 26.07.2015                                                                                                    |                                                                                                 |  |
| The carry of the cartilicate carcies checked through<br>as wait order the reporting of the manufacture with<br>Deckess, the cartillation enrich the poporty of 100<br>and houde Ca. Unit is what in the poporty of 100<br>artificate Inc 12 years from the explorition of cartilla-<br>with the captoreset type In USEAL FUCEDM with<br>Address: Address of the layer Manufacture (1200) Manufacture (1200). | revenued or bits control. The CE method revenue of the<br>the comparison of CE Deckardshin of Centernity's<br>an international Centrol Andreas Technique<br>robs. The decive named them must relate of the<br>noti-menow exploy date of the centrol<br>of the relative science of the centrol of<br>the CENTROL Society National Comparison. | ender concever<br>carbe escard<br>or congenitational<br>e is question<br>- Ankarg - TURKEY      |  |

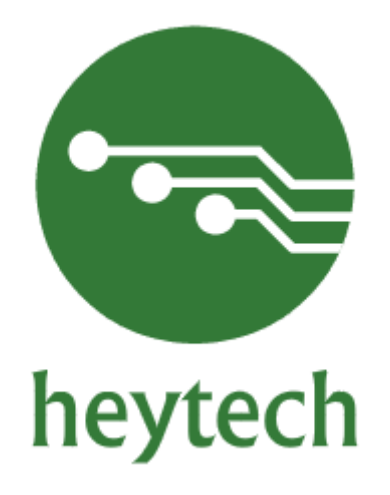

## HEYTECH ELEKTRİK ELEKTRONİK Sanayi Ticaret Şti.

Altınşehir Mahallesi Kumru Caddesi Ceylan Sokak No 66/A Ümraniye/İstanbul/TÜRKİYE

> TEL:+90 546 861 65 83 +90 545 207 20 28 +90 542 765 63 86

E-mail: info@heytechelektronik.com

www.heytechelektronik.com